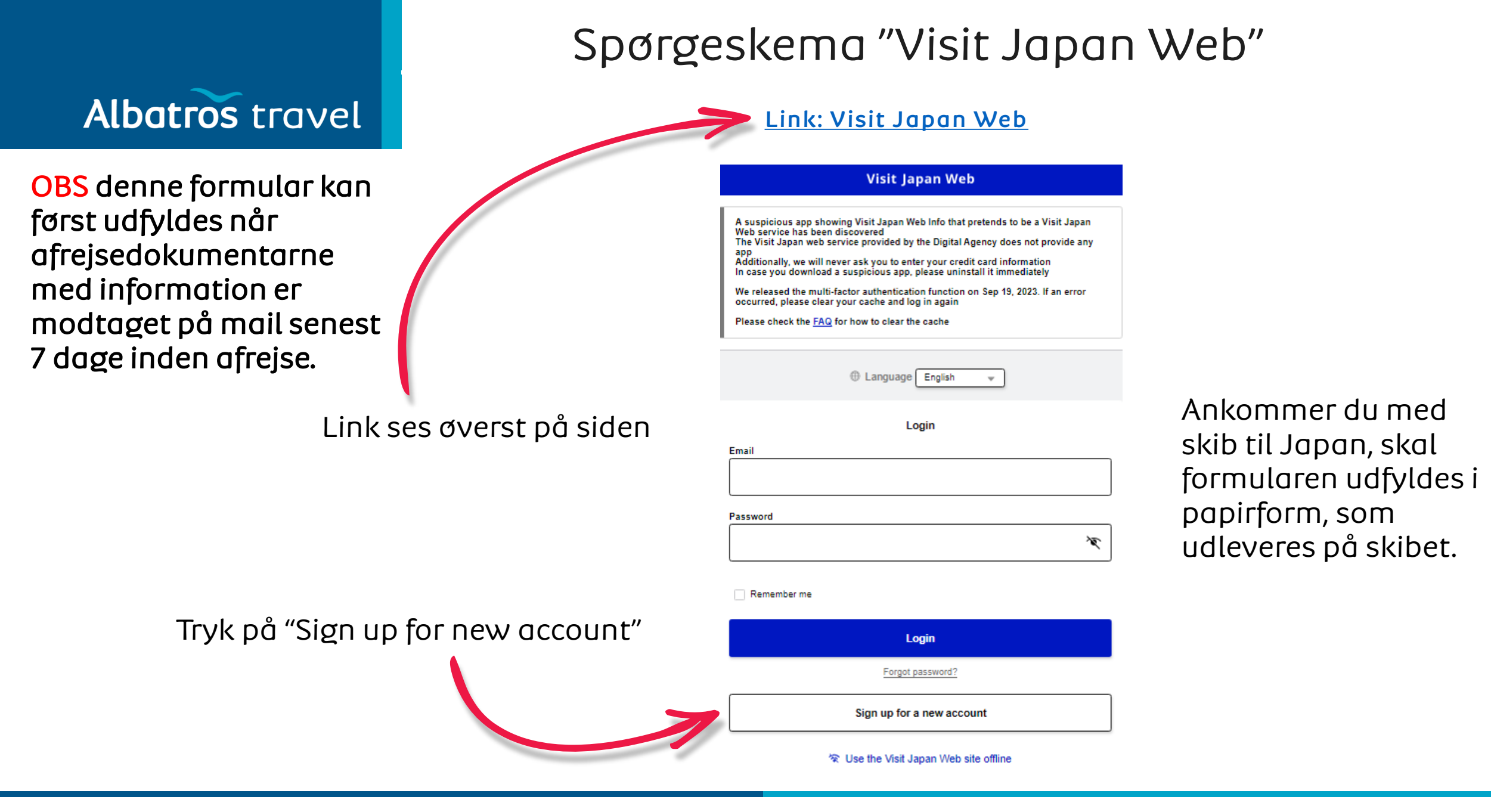

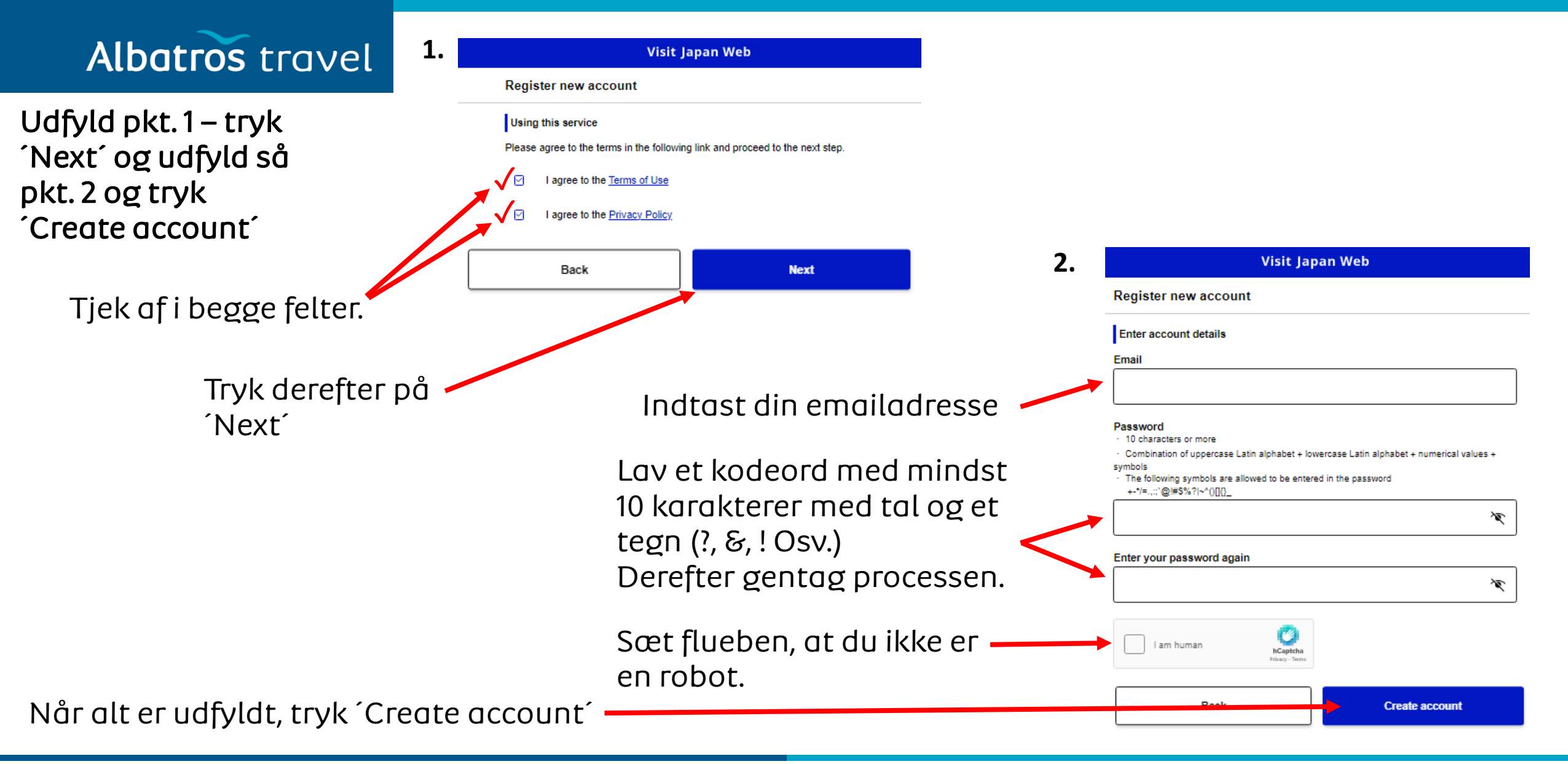

Visit Japan Web

Albatros travel

For at bekræfte din email, som du indtastede på forrige side, så skal du indtaste den 6-cifret kode, som du har modtaget på en email. Du må ikke lukke ned for Visit Japan Web, når du skal hente koden på din mail.

1.

Register new account

Enter the confirmation code sent to

Your Visit Japan Web account has been created.

In order to use the system, you need to verify the registered email address

Do not close this screen until authentication check is complete

Confirm email

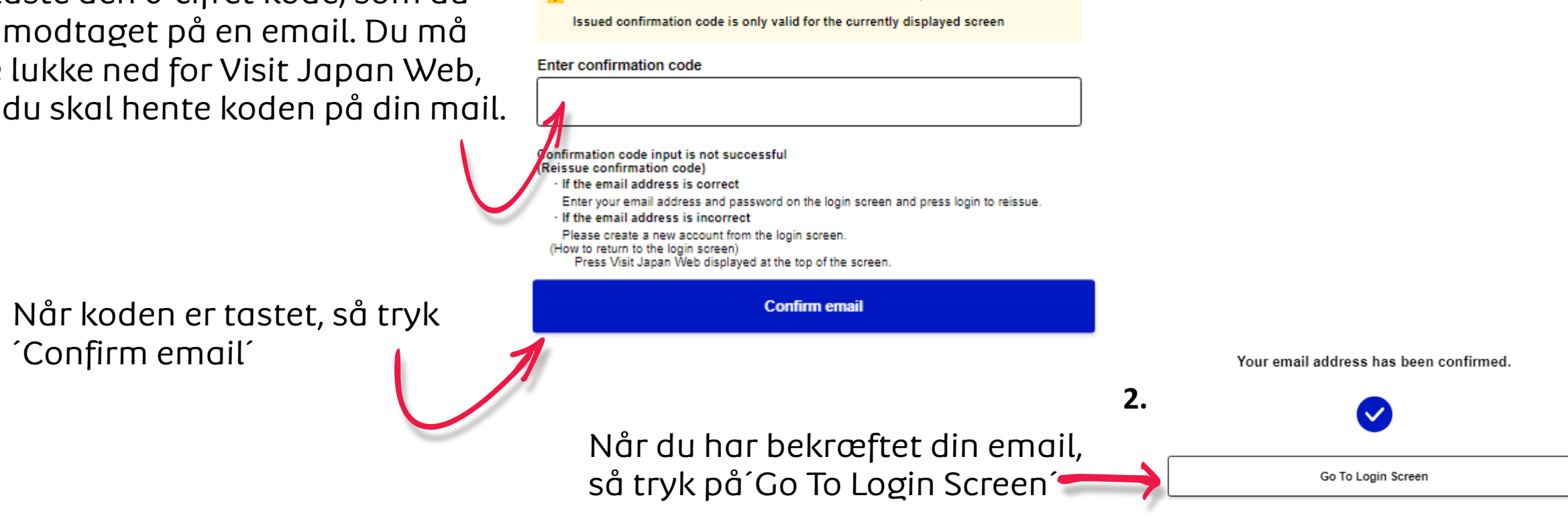

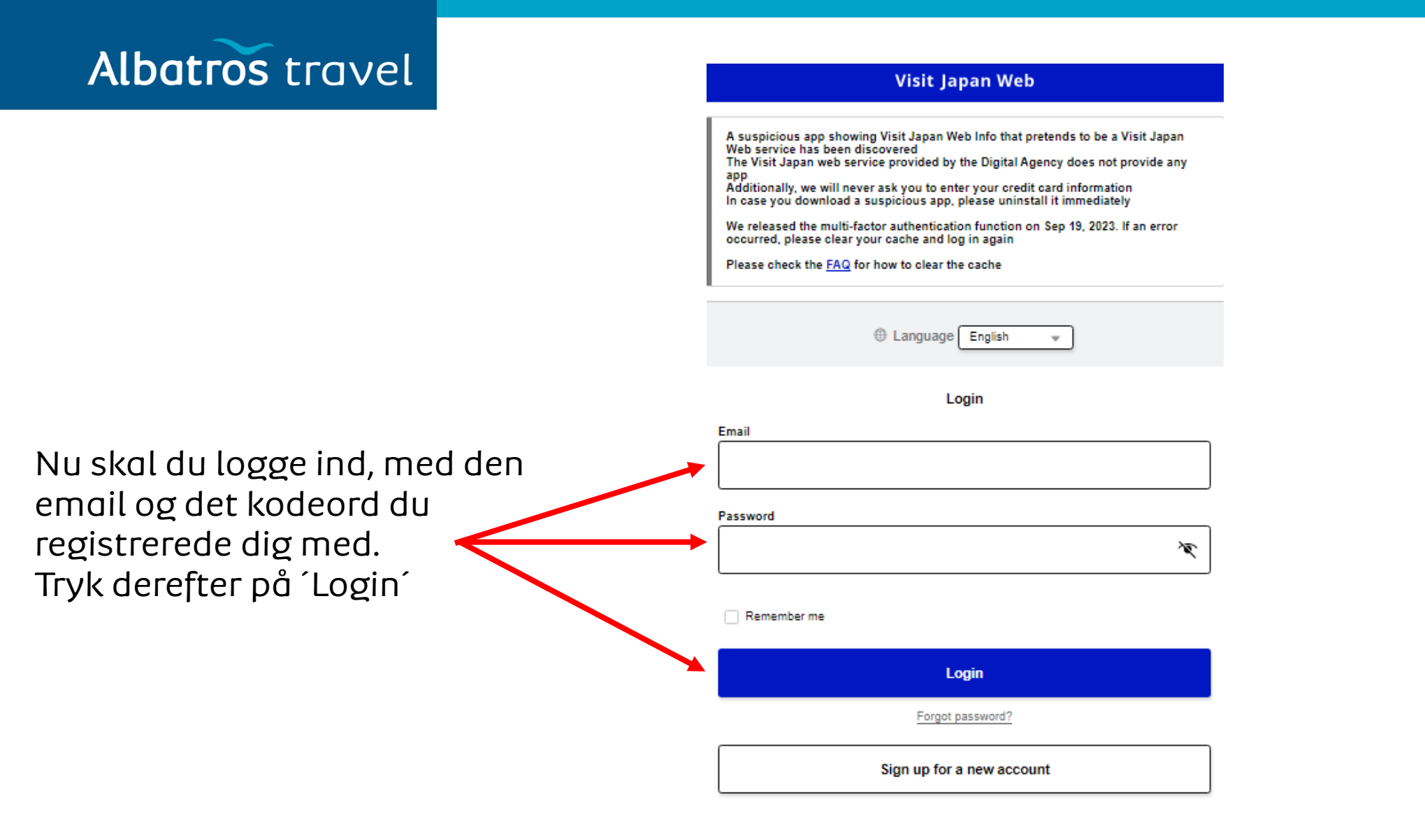

### Albatros travel

Dette er valgfrit, hvis du er nervøs for at andre skal gå ind på din ´Visit Japan Web´ side.

Flerfaktorautentificering øger sikkerheden ved at kræve indtastning af en verifikationskode ud over en adgangskode, når du logger ind. Opsætning af flerfaktorautentificering er valgfri, men hvis du konfigurerer det, kan du undgå risikoen for uautoriseret adgang, selv hvis din adgangskode er kendt af andre. For at bruge flerfaktorautentificering skal du installere en app til tidsbaseret engangskode (TOTP) autentificering.

Tryk ´Next´ når du har valgt ·

#### Visit Japan Web

Setting up Multi-Factor Authentication(optional)

#### Do you want to set up multi-factor authentication?

Multi-factor authentication enhances security by requiring the input of an verification code in addition to a password when logging in Setting up multi-factor authentication is optional, but if you set it up, even if your password is known to someone else, you can avoid the risk of unauthorized login To use multi-factor authentication, you need to install any time-based one time password(TOTP) authentication app

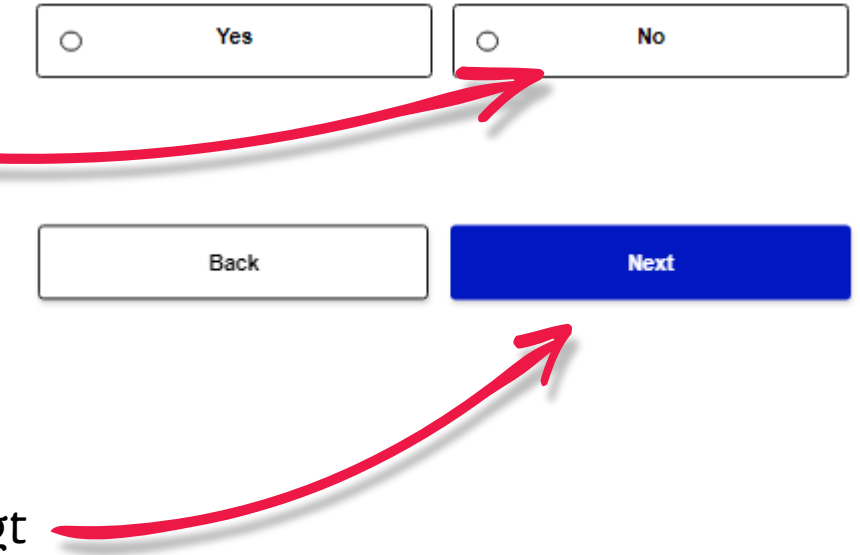

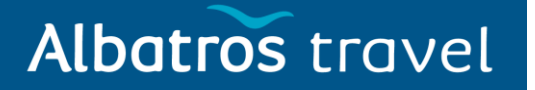

#### Visit Japan Web

For those who had been registered by 3:00 AM JST on January 25, 2024: The QR codes for Immigration clearance and Customs declaration have been unified and the QR codes for Immigration clearance and Customs declaration before the

and the QR codes for immigration clearance and Customs declaration before system changed are no longer usable. Please be sure to check the details here.

#### Register user

1.

Register details if you are using Visit Japan Web After registration, please proceed to "Register planned entry/return".

| •        | Your details                                 | Not registered |
|----------|----------------------------------------------|----------------|
| <u>.</u> | Details of family members traveling with you | Not registered |

#### Register planned entry/return

Register information required when entering into/returning to Japan

+ Register new planned entry/return

#### Information of after entering Japan

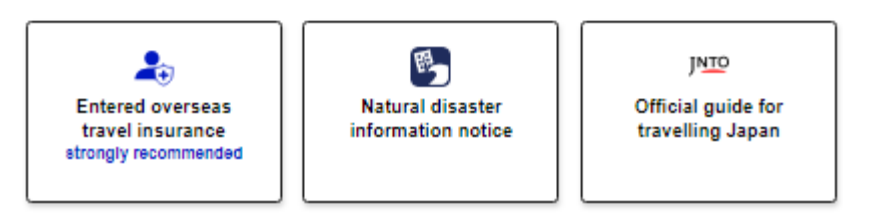

|             | V                  | ʻisit Japan Web     |                   |        |
|-------------|--------------------|---------------------|-------------------|--------|
| Your deta   | ils                |                     |                   |        |
|             |                    | 1 / 5pages          |                   | Next ( |
| Entry/retur | n procedure catego | огу                 |                   |        |
| Do you have | a passport issued  | by the Japanese gov | vernment? Require | ed     |
| 0           | Yes                | 0                   | No                |        |
|             |                    |                     |                   | N      |
| Hvis        | du ikke            | har et              |                   |        |
| pas,        | Jdstedt            | afden               |                   |        |
| Japa        | nske ste           | at, så              |                   |        |
| trukk       | erdun              | å ÍNOÍ              |                   |        |

#### Tøndergade 16, 1752 København V | albatros.dk | 36 98 98 98 | info@albatros.dk

#### Tryk på ´Your details´

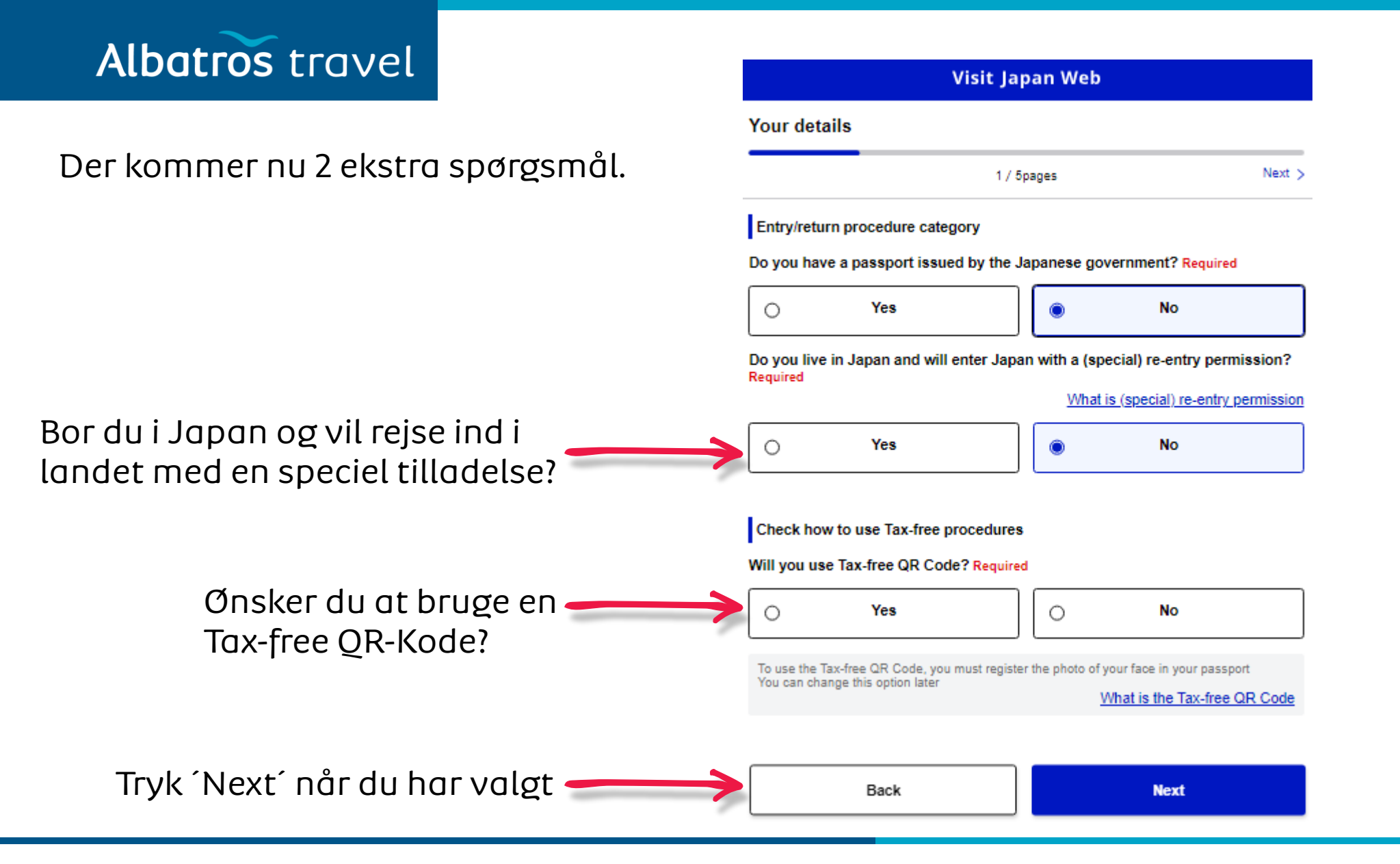

Recommended

Det kan godt være svært at scanne med kamera, så vi anbefaler, at du selv indtaster dine oplysninger.

Tryk ´Next´ når du har valgt

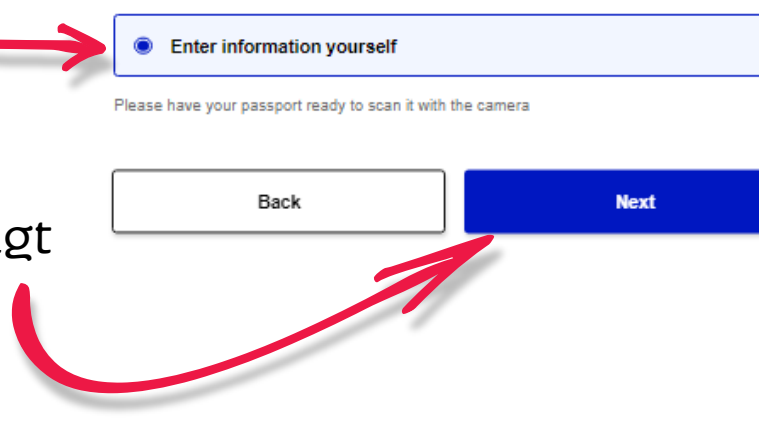

Visit Japan Web

2 / 5pages

Your details

Select registration method

O Scan with camera

Passport details registration method Required

< Back

|        | 2.              |                                                           | Visit Japan Web                                                        |          |
|--------|-----------------|-----------------------------------------------------------|------------------------------------------------------------------------|----------|
|        |                 | Your details                                              |                                                                        |          |
| Next > |                 | < Back                                                    | 3 / 5pages                                                             | Next >   |
|        |                 | Passport details                                          |                                                                        |          |
|        |                 | Passport number Requ<br>Check that the passport nur       | ired<br>nber is correct                                                |          |
| nended | Pasnummer       | E.g.: AB1234567                                           |                                                                        |          |
|        |                 | Surname Required                                          |                                                                        |          |
|        | Efternavn       | E.g.: DIGITAL                                             |                                                                        |          |
|        |                 | Given name Required                                       |                                                                        |          |
|        | Fornavn(e)      | E.g.: HANAKO                                              |                                                                        |          |
|        |                 | Nationality Required                                      |                                                                        |          |
|        | Nationalitet    | -                                                         |                                                                        | v        |
|        |                 | Date of birth Required                                    |                                                                        |          |
| F      | odselsdagsdato  | 01/01/1960                                                |                                                                        | <b>=</b> |
|        |                 | Date of birth unknow                                      | vn 🕞                                                                   |          |
|        |                 | Date of expiry Required                                   |                                                                        |          |
| Pas    | sets udløbsdato | mm/dd/yyyy                                                |                                                                        |          |
|        |                 | Photo of face                                             |                                                                        |          |
|        |                 | To use the Tax-free QR Cod<br>Please scan your passport t | e, you must register the photo of face<br>o register the photo of face |          |

Not registered

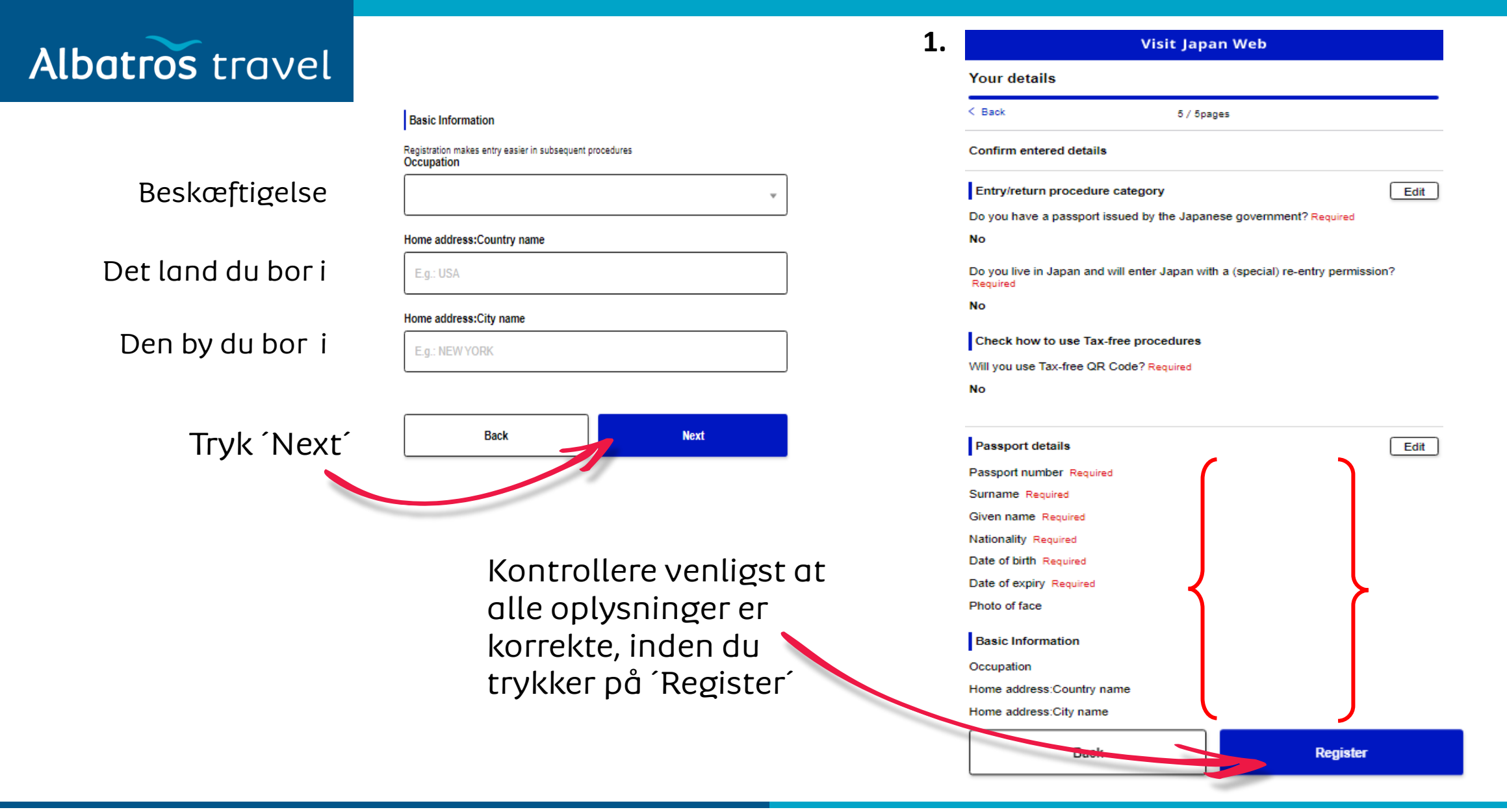

| Albatros travel                                       | 2. Registration complete.                                                                                                    | 1.                             | Visit Japan Web                                                                                                    |                     |
|-------------------------------------------------------|----------------------------------------------------------------------------------------------------|--------------------------------|----------------------------------------------------------------------------------------------------|---------------------|
|                                                       | Next, check whether or not you need to apply for a VISA                                                                                                    | Tilfơj                         | For those who had been registered by 3:00 AM JST on January 25, 2024:<br>The QR codes for Immigration clearance and Customs declaration have been unified and the QR codes for Immigration clearance and Customs declaration before the system changed are no longer usable.<br>Please be sure to check the details <u>here</u> . |                     |
| Iryk på Check<br>VISA requireme                       | nt´ Check VISA requirement                                                                                                    | familie-<br>medlem-<br>mer som | Register user<br>Register details if you are using Visit Japan Web<br>After registration, please proceed to "Register planned entry/return".                                                                                                    |                     |
|                                                       |                                                                                                    | rejser<br>med dig.             | Your details Registered                                                                                                    |                     |
|                                                       | 3. Visit Japan Web<br>Check VISA details                                                                                                    |                                | Details of family members traveling with you Not registered                                                                                                    |                     |
| Ingen Visum til<br>danske<br>statsborgere.<br>Vælg No | Questions<br>Do you have a VISA to enter Japan?                                                                                                    | ]                              | Register planned entry/return       Tryk for         Register information required when entering into/returning to Japan       regist         + Register new planned entry/return       rejser                                                                                                    | or at<br>rere<br>n? |
|                                                       | Guidance<br>Check whether or not you need a VISA to enter Japan. Check your VISA<br>requirements using the following site.<br>VISA Information   Ministry of Foreign Affairs of Japan |                                | Use after entering Japan           Preparation for tax-free procedures                                                                                                    |                     |
|                                                       | Back to Home                                                                                                    | ]                              | Information of after entering Japan                                                                                                    |                     |
| Tryk på ´Bao<br>Home´                                 | ck to                                                                                                    | ]                              | Entered overseas<br>travel insurance<br>strongly recommended                                                                                                    |                     |

| Albatros travel 2                                               | Visit Japan Web                                                                                                    | 3.                                    | Visit Japan Web                                                                                                    |
|-----------------------------------------------------------------|----------------------------------------------------------------------------------------------------|---------------------------------------|----------------------------------------------------------------------------------------------------|
|                                                                 | Register Planned Entry/Return                                                                                                    |                                       | Register Planned Entry/Return                                                                                                    |
| Vælg ´Proceed to<br>registration<br>without copying<br>details? | Copy entry/return details Copy registered details? Required To copy the details, select the applicable item and press Next VISA details Copy details from VISA application | Ankomstdato                           | Planned entry/return         Trip name         Adding a name to your planned entry/return makes it easier to manage multiple plans.         Planned arrival date in Japan Required         mm/dd/yyyy                                  |
| Tryk ´Next´                                                     | Proceed to registration without copying details  Next Back Next                                                                                                    | Sted du kommer fra<br>inden ankomsten | Point of embarkation<br>Candidate point of embarkation will be displayed when entering text<br>Boarded flight number<br>Airline company name Required<br>For codeshare flights, please enter the name of the main airline company name |
|                                                                 |                                                                                                    | Flyselskab<br>Flynummer               | Flight number (numbers only) Required<br>For codeshare flights, please enter the main flight number<br>E.g.: 1234                                                                                                    |
|                                                                 |                                                                                                    | Tryk ´Next´                           | Back                                                                                                    |

| Albetroe travel              | 1.   | Visit Japan Web                                      | 2                    | 2.   | Visit Japan Web                               |
|------------------------------|------|------------------------------------------------------|----------------------|------|-----------------------------------------------|
| ADDITOS LIUVEL               |      | Register Planned Entry/Return                        |                      | I    | Register Planned Entry/Return                 |
| Hotelnavn og adresse         |      | Intended Address in Japan                            |                      |      | Confirm entered details                       |
| <b>~</b>                     |      | Postal code<br>hyphen not required                   |                      | -    | Planned entry/return                          |
| Postnumm                     | er   | E.g.: 1020094                                        |                      |      | Trip name                                     |
|                              |      | Enter automatically using postal code                |                      |      | Planned arrival date in Japan Required        |
|                              |      | Prefecture Required                                  |                      |      | Airline company name Required                 |
| Områ                         | de   | - · ·                                                |                      | -    | Flight number Required                        |
|                              |      | City Required                                        |                      |      | Address in Japan (Accommodation)              |
|                              | By   | - · ·                                                |                      | 1    | Postal code Prefecture Required               |
|                              |      | Address Required                                     |                      |      | City Required                                 |
| Adres                        | se   | E.g.: ZZ CHO 1CHOME-2-345                            |                      | 1    | Address Required<br>Hotel name, place of stay |
|                              |      | Hotel name, place of stay                            |                      | •    | Contact phone number Required                 |
| Hotelna                      | vn   | E.g.: ZZ HOTEL 123                                   |                      |      |                                               |
|                              |      | Contact phone number Required<br>hyphen not required |                      |      |                                               |
| Telefonnumm                  | пег  | E.g.: 819012345678901                                |                      |      | Back Register plan                            |
|                              |      |                                                      |                      |      | $\uparrow$                                    |
|                              |      | Back Confirm entered details                         | Kontrollere          | e at | oplysningerne er                              |
| Når det er udfyldt tryk ´Cor | nfir | m entered details'                                   | korrekte og<br>plan. | g tr | yk derefter Register 🥌                        |

| Albatros travel      | 1.  | Registered planned entry/return               | 2.          | Visit Japan Web                                                     |
|----------------------|-----|-----------------------------------------------|-------------|---------------------------------------------------------------------|
|                      |     | $\bigcirc$                                    |             | Japan entry/return procedure                                        |
|                      |     | Back to Home                                  |             | 🧪 Edit plan 🔲 Delete                                                |
|                      |     | To entry/return procedure                     | ]           | Applicant 🗸                                                         |
|                      |     | 7                                             | 1           | Please switch the applicant and prepare the procedures for everyone |
| Her vælger du To     |     |                                               |             |                                                                     |
| entry/return procedu | ure |                                               |             | Preparing for entry into/return to Japan                            |
|                      |     |                                               |             | Link VISA optional                                                  |
|                      |     |                                               |             | Quarantine (Confirmation of Health Condition)                       |
|                      |     | Her vælger du ´Immigr<br>clearance and Custom | ration<br>s | Immigration clearance and Customs declaration Not registered        |
|                      |     | declaration                                   |             | Display QR code                                                     |

| Albatros travel <sup>1.</sup> | Immigration clearance and Customs declaration                                                                         | 2.            | Visit Japan Web                                                                                        |        |
|-------------------------------|----------------------------------------------------------------------------------------------------|---------------|----------------------------------------------------------------------------------------------------|--------|
|                               |                                                                                                    | ×             | Registration of basic information                                                                      |        |
|                               | Once the necessary information has been registered, electronic declarations ca<br>be used for immigration and customs | 1             | 1 / 15pages                                                                                            | Next > |
|                               | Immigration clearance counters, electronic declaration terminals or inspection<br>stands in airports                  |               | Basic Information                                                                                      |        |
|                               | Examples of electronic declaration at immigration clearance and customs<br>declaration                                | (             | Occupation Required                                                                                    | ]      |
| iryk pa Next                  | Next                                                                                                    |               |                                                                                                    | Ť      |
|                               |                                                                                                    |               | Home address:Country name Required                                                                     |        |
|                               | Back                                                                                                    |               | Home address:City name Required                                                                        | ]      |
|                               |                                                                                                    |               |                                                                                                    |        |
|                               | Deopl                                                                                                    | ysninger du 🗸 | Date of Arrival in Japan Required                                                                      |        |
|                               | har op                                                                                                    | givet.        |                                                                                                    |        |
|                               |                                                                                                    |               | Last flight No. Required<br>For codeshare flights, please enter the name of the main airline company n | ame    |
|                               |                                                                                                    |               |                                                                                                    |        |
|                               |                                                                                                    |               | Point of embarkation Required                                                                          |        |
|                               |                                                                                                    |               | Candidate point of embarkation will be displayed when entering text                                    |        |
|                               |                                                                                                    |               |                                                                                                    |        |
|                               | Tryk på ´Next                                                                                                    | _^            | Back                                                                                                   | ct     |
|                               | ~ 1                                                                                                    |               |                                                                                                    |        |

| Ibatros travel | 1.                                                                        | Visit Japan Web                                                                    |                      |               |                                                                                                    | Visit Japan Web                                                                                                    |                                                  |
|----------------|---------------------------------------------------------------------------|------------------------------------------------------------------------------------|----------------------|---------------|----------------------------------------------------------------------------------------------------|----------------------------------------------------------------------------------------------------|--------------------------------------------------|
|                | Address in Japan                                                          | (Accommodation)                                                                    |                      |               | Disembarkation C                                                                                           | Card For Foreigner                                                                                                  |                                                  |
|                | Back                                                                      | 2 / 15pages                                                                        | Next >               |               | < Back                                                                                                    | 3 / 15pages                                                                                                    | Next >                                           |
|                | Address in Japan (A                                                       | ccommodation)                                                                      |                      |               | Immigration information                                                                                    | tion to Japan                                                                                                    |                                                  |
|                | Enter your first accommod<br>If you are not staying at a l<br>Postal code | ation for contact information in Japan<br>notel, enter the destination information |                      |               | Purpose of visit Requi<br>Please be careful when en<br>enter 90 days or less in the<br>visiting relatives. | red<br>tering intended length of stay as it is often enter<br>e "Duration of stay in days" if purpose of visit is t | red incorrectly. Please<br>tourism, business, or |
|                | E.g.: 1020094                                                             |                                                                                    |                      | Formålet 🔪    | -                                                                                                    |                                                                                                    | Ŧ                                                |
|                |                                                                           | Enter automatical                                                                  | ly using postal code | med rejsen    |                                                                                                    |                                                                                                    |                                                  |
|                | Prefecture Required                                                       |                                                                                    | ]                    |               | Intended length of s                                                                                       | stay in Japan (entry in one field require                                                                           | :d)                                              |
|                |                                                                           |                                                                                    | *                    |               | År                                                                                                    | di S                                                                                                    |                                                  |
|                | City Required                                                             |                                                                                    | ]                    |               |                                                                                                    |                                                                                                    |                                                  |
|                |                                                                           |                                                                                    | Ŧ                    | Antal år,     | Duration of stay in mo                                                                                     | onths                                                                                                    |                                                  |
|                | Address Required                                                          |                                                                                    |                      | måneder       | Måned                                                                                                    | ег                                                                                                    |                                                  |
|                |                                                                           |                                                                                    |                      | eller dage i  |                                                                                                    |                                                                                                    |                                                  |
|                | Hotel name, place of s                                                    | stay Required                                                                      |                      | Japan         |                                                                                                    | ys.                                                                                                    | ]                                                |
|                |                                                                           |                                                                                    |                      |               | Duge                                                                                                    |                                                                                                    |                                                  |
|                | TEL Required<br>hyphen not required                                       |                                                                                    |                      | Tryk derefter | Back                                                                                                    | K Ne                                                                                                    | ext                                              |
| Tryk derefter  |                                                                           |                                                                                    |                      | nå Nevt       |                                                                                                    |                                                                                                    |                                                  |
| på ´Next´      | Back                                                                      | N                                                                                  | ext                  |               |                                                                                                    |                                                                                                    |                                                  |

# Albatros travel

1.

Er du nogensinde blevet deporteret fra Japan, har du nogensinde forladt Japan under en udrejseordre, eller har du nogensinde fået afslag på indrejse til Japan?

Er du nogensinde blevet dømt i en straffesag i Japan eller i et andet land?

Har du i øjeblikket i din besiddelse narkotika, marijuana, opium, stimulanser eller andre kontrollerede stoffer, skydevåben, armbrøst, sværd, sprængstoffer eller lignende genstande?

> Når du har svaret på de 3 spørgsmål, så trykker du på 'Next'

| Visit Japan V                                                                                                    | Veb                                                              | 2.                            |                                                                                                    | Visit J                                                                                                    | apan Web                                                                                                  |
|----------------------------------------------------------------------------------------------------|------------------------------------------------------------------|-------------------------------|----------------------------------------------------------------------------------------------------|----------------------------------------------------------------------------------------------------|----------------------------------------------------------------------------------------------------|
| )isembarkation Card For Foreigner                                                                                                    |                                                                  |                               | Declaration<br>Articles                                                                                                    | n of Accompanied A                                                                                                    | Articles and Un                                                                                           |
| Back 4 / 5pages                                                                                                    | Next >                                                           |                               | < Back                                                                                                    | 5,                                                                                                    | 15pages                                                                                                   |
| Auestions Have you ever been deported from Japan, have you and a departure order, or have you Japan? Required Yes Have you ever been found quilty in a criminal | ave you ever departed from<br>ever been denied entry to<br>No    |                               | Questions 1/<br>1. Are you bri<br>(1) Prohibited<br>Firearms, and                                                            | 8<br>nging the following into<br>items(s) from being bro<br>I Explosives)<br>De                                                    | Japan? Required<br>bught into Japan (e<br>scription                                                       |
| vountry? Required                                                                                                    | No<br>arcotics, marijuana, opium,<br>firearms, crossbow, swords, |                               | <ol> <li>Narcotic drug<br/>drugs.</li> <li>Firearms suci<br/>(3) Explosives, g</li> <li>Counterfeit, a<br/>cards.</li> </ol> | is, stimulants, marijuana, psy<br>h as pistols, revolvers and m<br>unpowder, materials for chen<br>sltered or imitated coins, bank | chotropic substances, !<br>achine guns, and bullet<br>nical weapons, germs s<br>: notes or securities, an |
| Back                                                                                                    | Next                                                             |                               | (5) Obscene or ir<br>(6) Articles which<br>trademark, copyr                                                                  | mmoral materials, and child p<br>n infringe upon intellectual pro<br>right, neighboring right, etc.)<br>Yes                        | ornography.                                                                                               |
| et på de 3 spørgsmål,                                                                                                    | så trykker                                                       | Medb<br>Nark<br>spræ<br>andre | oringer c<br>otika, vč<br>ngstof o<br>e ulovlig                                                                              | lu<br>iben,<br>og<br>re ting?                                                                                                    |                                                                                                    |
|                                                                                                    |                                                                  |                               |                                                                                                    | Back                                                                                                    |                                                                                                    |

Tøndergade 16, 1752 København V | albatros.dk | 36 98 98 98 | info@albatros.dk Tryk derefter på 'Next' 🧹

4.

## Albatros travel

3.

Medbringer du jagtvåben, dyr og madprodukter til Japan.

| VI                                                                    | sit Japan Web                                        |           |  |  |
|-----------------------------------------------------------------------|------------------------------------------------------|-----------|--|--|
| Declaration of Accompanied Articles and Unaccompanied<br>Articles     |                                                      |           |  |  |
| < Back                                                                | 6 / 15pages                                          | Next      |  |  |
| Questions 2/8                                                         |                                                      |           |  |  |
| 1. Are you bringing the following                                     | g into Japan? Required                               |           |  |  |
| (2) Restricted items from being I<br>Vegetables, Fruits, Animals, and | brought into Japan (e.g. Meat products,<br>I Plants) |           |  |  |
|                                                                       | Description                                          |           |  |  |
| RESTRICTED ARTICLES (EXAMPLE)                                         | P                                                    | recaution |  |  |

| Description                                                                                                    |             |
|----------------------------------------------------------------------------------------------------|-------------|
| RESTRICTED ARTICLES (EXAMPLE)                                                                                                    | Precautions |
| (1) Hunting guns, air guns, swords.                                                                                                    | Precautions |
| (2) Internationally protected endangered animals and plants, or their products.<br>(crocodiles, cobras, turtles, ivory, musk, cactus, etc.) | Precautions |

(3) Live animals and plants, meat products (including sausage), vegetables, fruits, rice. Please go through quarantine inspection prior to customs inspection.

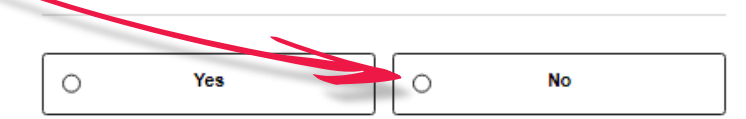

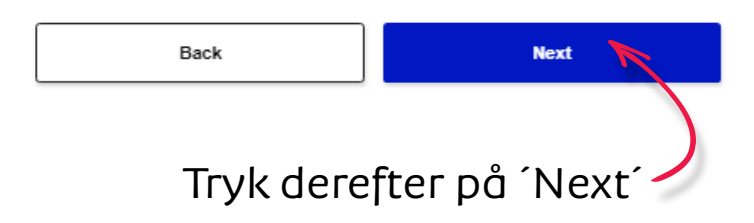

#### Visit Japan Web Declaration of Accompanied Articles and Unaccompanied Articles < Back 7 / 15pages Next > Questions 3/8 1. Are you bringing the following into Japan? Required (3) Gold bullion or products of gold Description When bringing in gold bullion or gold products, please be sure to declare them to the Customs regardless of the weight. Yes No 0 0 Back Next Tryk derefter 🗖 å ´Next´ Medbringer du guldbarre eller andre større guldprodukter.

Medbringer du

# Albatros travel

5.

Articles

< Back

Med SOU ove ved

|                                       | Questions 4/8                                                                                                    | følgende til                          | De                 |
|---------------------------------------|----------------------------------------------------------------------------------------------------|---------------------------------------|--------------------|
|                                       | 1. Are you bringing the following into Japan? Required                                                                                                    | Japan?                                | (5)                |
|                                       | (4) Goods (purchases, souvenirs, gifts) exceeding duty-free allowance                                                                                                    |                                       |                    |
| 1edbringer du gaver,<br>ouvenirs, som | Description Duty-Free Allowance (for each person, other than crew members) Only the personal effects or unaccompanied articles found to be used personally are duty free within the ranges below                                                                | Erhvervsmæssige<br>varer eller prøver | Cor<br>per:<br>pro |
| verskrider det tilladte               | (1) 3 bottles (760 ml as a bottle) of alcoholic beverages                                                                                                    |                                       |                    |
| edr. duty-free.                       | (2) Cigarette only: 200 cigarettes, cigar only: 50 cigars, heat-not-burn tobacco product<br>only: 10 individual packaging boxes or packages, others only: 250 g<br>Press here for details regarding the tax exemption for tobacco products → <u>Precautions</u> |                                       |                    |
|                                       | (3) 2 ounces of perfumes (1 ounce = approx. 28 ml)                                                                                                    |                                       | Г                  |
|                                       | (4) Other articles<br>Articles with a total overseas market value not exceeding 200,000 yen                                                                                                    |                                       |                    |
|                                       | * There is no duty-free allowance for alcoholic beverages and tobacco products for those<br>under 20 years old                                                                                                    |                                       |                    |
|                                       | * The overseas market value means a normal retail price (purchase price) abroad                                                                                                    |                                       |                    |
|                                       | <ul> <li>When the price of an article exceeds 200,000 yen, duties and/or taxes will be imposed<br/>on its entire value</li> </ul>                                                                                                    |                                       |                    |
|                                       | <ul> <li>For articles excluding alcoholic beverages, tobacco products and perfumes, articles<br/>with a tob overseas market value of 10,000 yen or less per item are duty free in<br/>principle</li> </ul>                                                      |                                       |                    |
|                                       | <ul> <li>As for children under 6 years old, duty-free allowances are limited to the articles owned<br/>for their personal use</li> </ul>                                                                                                    |                                       |                    |
|                                       | O Yes O No                                                                                                    |                                       |                    |
| Tryk derefter på ´Next´               | Back                                                                                                    |                                       |                    |

Visit Japan Web

8 / 15pages

Declaration of Accompanied Articles and Unaccompanied

Tøndergade 16, 1752 København V | albatros.dk | 36 98 98 98 | info@albatros.dk

#### Visit Japan Web

6.

#### Declaration of Personal Effects and Unaccompanied Articles

| < Back                                                                         | 8 / 14pages                                                                                                  | Next                                                             |
|--------------------------------------------------------------------------------|----------------------------------------------------------------------------------------------------|------------------------------------------------------------------|
| Declaration inform                                                             | ation 5/8                                                                                                    |                                                                  |
| 1. Are you bringing                                                            | the following into Japan? Require                                                                            | ed                                                               |
| (5)Commercial good                                                             | ds or samples                                                                                                |                                                                  |
|                                                                                | Description                                                                                                  |                                                                  |
| Commercial goods and s<br>personal use. Also, depe<br>procedure as that for ge | samples are subject to customs duties si<br>ending on the monetary value, you may r<br>neral import cargoes. | ince they are not provided for<br>need to complete the same impo |
| Ye                                                                             | 25                                                                                                    | No                                                               |
| Ba                                                                             | ck                                                                                                    | Next                                                             |
|                                                                                |                                                                                                    |                                                                  |

Next >

# Albatros travel

Medbringer du følgende til Japan?

Enhver genstand, som du er blevet bedt om af en anden person at medbringe til Japan (Dette inkluderer tasker som kufferter og lignende containere samt genstande, som nogen har givet dig uden at informere dig om årsagen.)

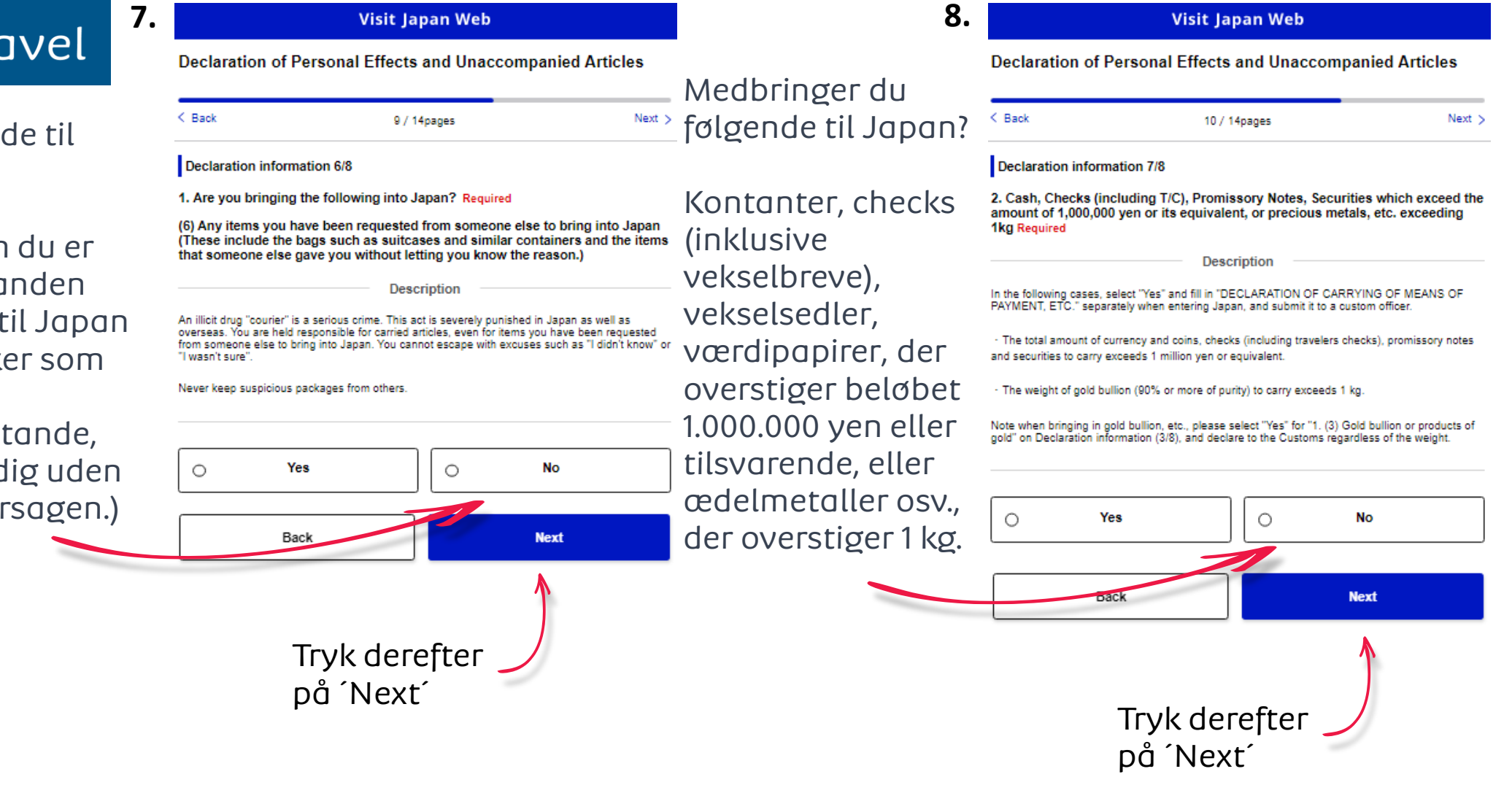

Immigration Information to Japan

Purpose of visit Required Intended length of stay in Japan

Required

| $\sim$                          |                                                                                                    | 10  |                                | Visit Japan W         |
|---------------------------------|----------------------------------------------------------------------------------------------------|-----|--------------------------------|-----------------------|
| Albatros travel                 | • Visit Japan Web                                                                                                    | 10. | Confirm entered detai          | ls                    |
|                                 | Declaration of Personal Effects and Unaccompanied Articles                                                                                                    |     |                                |                       |
|                                 | · · · · · · · · · · · · · · · · · · ·                                                                                                    |     | < Back                         | 15 / 15pages          |
| Ikke-medfølgende genstande.     | K Back 11 / 14pages Next >                                                                                                    |     | Common items                   |                       |
| Har du bagage der er blevet     |                                                                                                    |     | Your details                   |                       |
|                                 | Declaration information 8/8                                                                                                    |     | Passport number Required       |                       |
| sendt separat med posten,       | 3. Unaccompanied articles Required                                                                                                    |     | Name Required                  |                       |
| osv., herunder flyttepakker i   | Do you have baggage separately sent by mail, etc. including relocation moving<br>package?                                                                               |     | Date of birth Required         |                       |
| forbindelse med en flytning?    | Description                                                                                                    |     | Basic Information              |                       |
|                                 | "Unaccompanied articles" refer to items you have sent by mail or delivery service from                                                                                  |     | Occupation Required            |                       |
|                                 | travel destinations, such as move packages, belongings that have become useless at<br>reavel destinations and souvenirs, apart from personal effects to carry with you. |     | Home address:Country name      | Required              |
|                                 | You apprendiculars uppercompanied articles after entering (appr /returning to (2020)                                                                                    |     | Home address:City name Rec     | bariup                |
| Unio Voo taataa du              | Please be sure to declare them.  Precautions                                                                                                    |     | Date of Arrival in Japan Requi | ired                  |
| HVIS YES, LASLEI AU             |                                                                                                    |     | Point of embarkation Required  | 1                     |
| antal af                        |                                                                                                    |     | Last flight No. Required       |                       |
| pakker/bagage                   | O Yes No                                                                                                    |     | Number of Family member        | rs Traveling with You |
| parken bagage                   |                                                                                                    |     | Over 20 years old              | 0 Perso               |
|                                 | Quantity of unaccompanied articles                                                                                                    |     | 6-19 years old                 | 0 Perec               |
|                                 | * Please enter 0 if you are unsure of the quantity.                                                                                                    |     | Under 6 years old              | 0 Perso               |
| Truk doroftor på (Novtí         |                                                                                                    |     | Address in Japan (Accom        | modation)             |
|                                 |                                                                                                    |     | Postal code                    |                       |
| nyk delejtel på mext            | Back Next                                                                                                    |     | Prefecture Required            |                       |
|                                 |                                                                                                    |     | City Required                  |                       |
|                                 |                                                                                                    |     | Address Required               |                       |
|                                 |                                                                                                    |     | Hotel name, place of stay Rec  | bariug                |
|                                 |                                                                                                    |     | TEL Required                   |                       |
| kontrollere at alle oplysninger | au nar opgivet, er korrekte.                                                                                                    |     | Disembarkation Card Fc         | r Foreigner           |

Hvis ikke tryk Edit ud for det forkerte. Ellers sætter du

flueben i 'Confirmation' og derefter 'Register'

|          | Questions                                                                                                    |
|----------|----------------------------------------------------------------------------------------------------|
|          | <ol> <li>Have you ever been deported from Japan, have you ever departed from Japan<br/>under a departure order, or have you ever been denied entry to Japan? Required</li> </ol>                                                           |
|          | No                                                                                                    |
| Ģes      | <ol> <li>Have you ever been found guilty in a criminal case in Japan or in another<br/>country? Required</li> </ol>                                                                                                    |
|          | No                                                                                                    |
|          | <ol> <li>Do you presently have in your possession narcolics, marijuana, opium,<br/>stimulants, or other controlled substances, firearms, crossbow, swords,<br/>explosives or other such items? Required</li> </ol>                         |
|          | No                                                                                                    |
|          | Declaration of Accompanied Articles and Unaccompanied Articles                                                                                                    |
| Edit     | Questions                                                                                                    |
|          | <ul> <li>1. Are you bringing the following into Japan?</li> <li>(1) Prohibiled Article(s) or Restricted Article(s) [For example, Narcotic drugs,<br/>Einsteame, Evolutional Beneficient</li> </ul>                                         |
|          | No                                                                                                    |
|          | (2) Restricted items from being brought into Japan (e.g. Meat products,<br>Vegetables, Fruits, Animals, and Plants) Required                                                                                                    |
|          | No                                                                                                    |
|          | (3) Gold bullion or products of gold Required                                                                                                    |
|          | No                                                                                                    |
| You Edit | (4) Goods (purchases, souvenirs, gifts) exceeding duty-free allowance Required                                                                                                    |
| erson(s) | No                                                                                                    |
| erson(s) | (5) Commercial goods or samples Required                                                                                                    |
| erson(s) | No                                                                                                    |
| Edit     | (6) Any items you have been requested from someone else to bring into Japan<br>(These include the bags such as suitcases and similar containers and the items<br>that someone else gave you without letting you know the reason.) Required |
|          | No                                                                                                    |
|          | <ol> <li>Cash, Checks (including T/C), Promissory Notes, Securities which exceed the<br/>amount of 1,000,000 yen or its equivalent, or precious metals, etc. exceeding<br/>1kg Required</li> </ol>                                         |
|          | No                                                                                                    |
|          | <ol> <li>Unaccompanied articles: Required<br/>Do you have baggage separately sent by mail, etc. including relocation moving<br/>package?</li> </ol>                                                                                        |
|          | No                                                                                                    |
| Edit     | Confirmation Resulted                                                                                                    |
|          | The above entry is true and correct                                                                                                    |
|          |                                                                                                    |
|          |                                                                                                    |

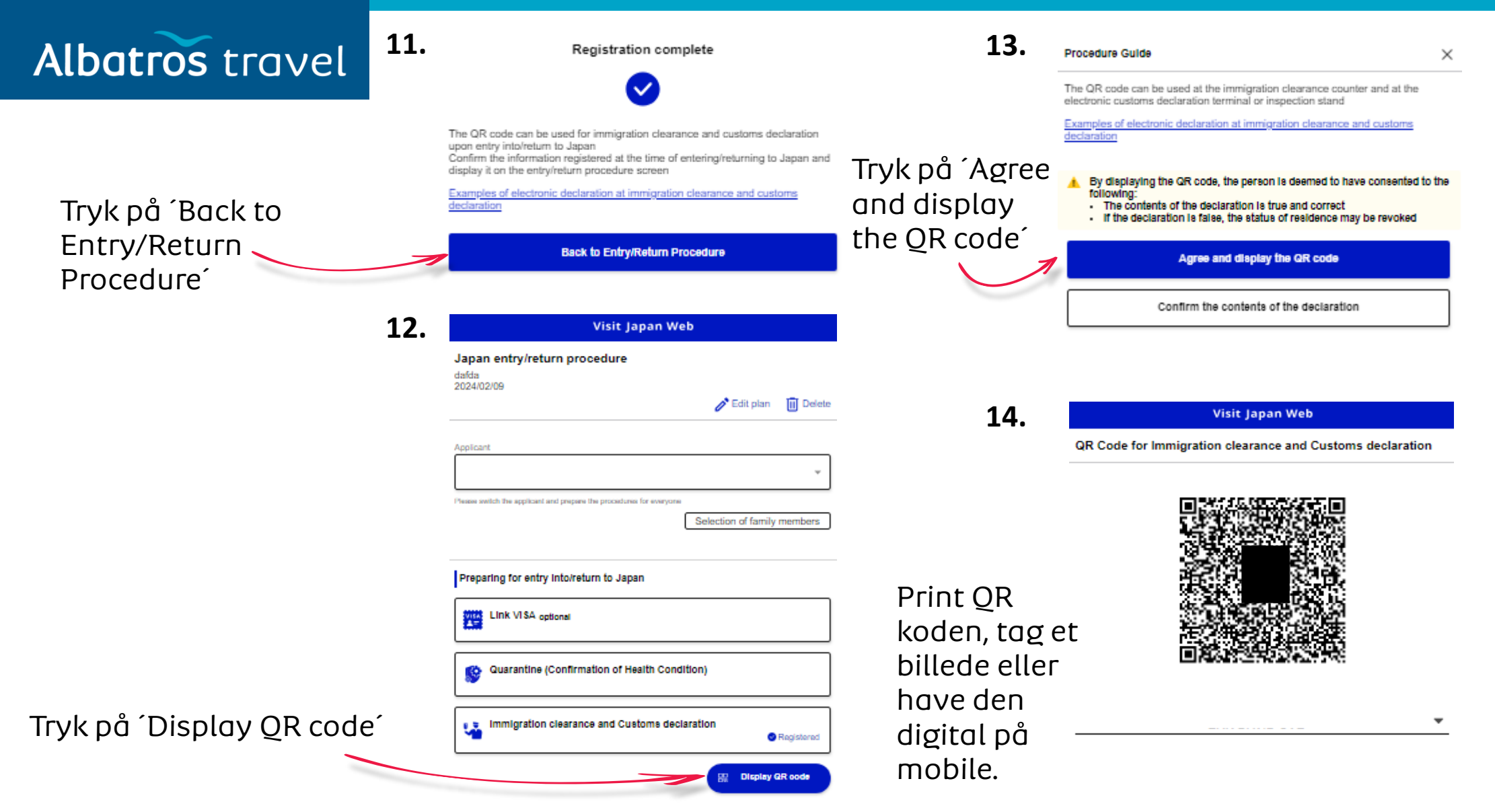

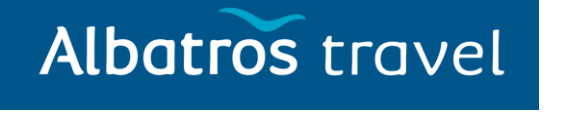

Du kan hente QR koder til de familiemedlemmer du har tilføjet tidligere via din ansøgning.

#### Vælg den tur du selv har navngivet

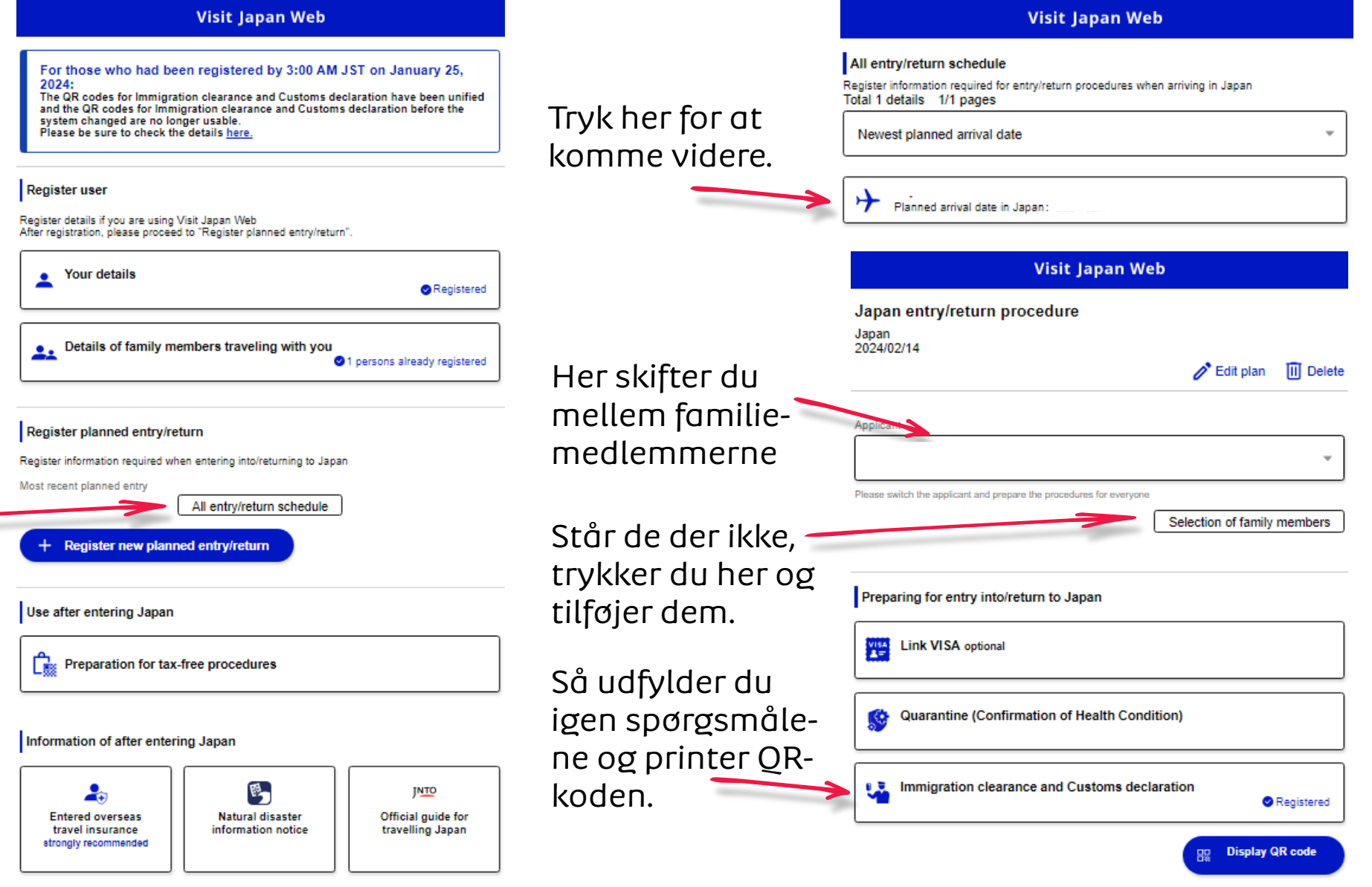